# **User Manual**

### [Important Instructions for Applicants/Candidates filling AIIMS - MBBS Online Application Form]

- Open the website of All India Institute of Medical Sciences. The URL of the website is <u>https://www.aiimsexams.org</u>.
- The home page as shown below appears on the screen.

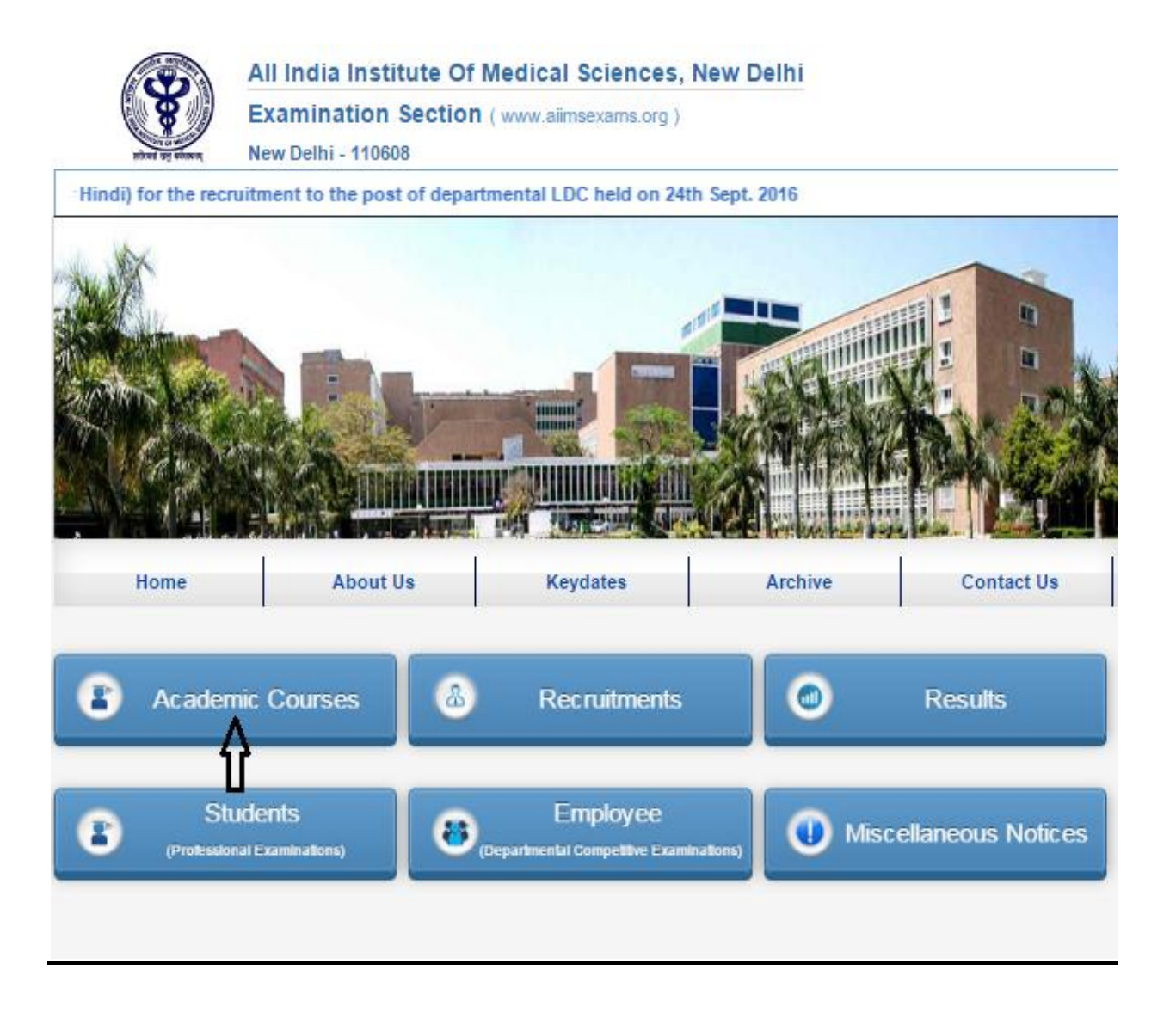

• By clicking <u>Academic Courses</u> tab, a Candidate can navigate to the desired course **i.e. MBBS** to register him/her self to appear in MBBS Entrance Examination.

|               | All India Institute<br>Examination Sec<br>New Delhi - 110608 | e Of Medical Science<br>tion (www.aiimsexams. | e <b>es, New Delhi</b><br>org) |                                      |                          | Admin                             | Login AIIMS Web |
|---------------|--------------------------------------------------------------|-----------------------------------------------|--------------------------------|--------------------------------------|--------------------------|-----------------------------------|-----------------|
| Home          | About Us                                                     | Keydates                                      | Archive                        | Contact Us                           |                          |                                   |                 |
| Branch        |                                                              | Undergraduate                                 |                                | Postç                                | jraduate                 | Super-specialization              | Doctora         |
| Medicine      | MBBS                                                         |                                               |                                | MD/MS/MCh(6yrs)<br>MD (Hospital Admi | /DM(6yrs)<br>nistration) | DM<br>MCh<br>Fellowship Programme | PhD             |
| Dentistry     |                                                              |                                               |                                | MDS<br>AIPGDE                        |                          |                                   |                 |
| Nursing       | B.Sc. (Hons)<br>B.Sc. (Post Basic)                           |                                               |                                | MSc (Nursing)                        |                          |                                   |                 |
| Biotechnology |                                                              |                                               |                                | M Biotech                            |                          |                                   |                 |
| Paramedical   | B.Sc. (Hons) in Med<br>Bachelor of Optome                    | lical Technology in Rad<br>try                | iography                       | MSc                                  |                          |                                   |                 |

# Online Application for MBBS Entrance Examination is a Six (6) steps process, all Six(6) steps are mandatory and must be completed before Application closing date i.e. 23.02.2017.

For New Registration, click on <u>Click Here</u> button on New Registration Page.For already registered candidate, enter <u>Candidate Id</u>, <u>Password</u> (already sent on registered email id) and <u>Captcha</u> and then click on <u>Login</u> button.

| New Registration                                                                                                    | Applicant Login                                                                             |  |  |  |  |
|----------------------------------------------------------------------------------------------------|---------------------------------------------------------------------------------------------|--|--|--|--|
| Please read Prospectus and User Manual carefully before proceeding<br>If you have read the Prospectus carefully and not registered yet,<br>then kindly register first by clicking the button given below. | If you have already registered, then kindly enter Candidate ID & Password.                  |  |  |  |  |
| J J J J J J J J J J J J J J J J J J J                                                                                                    | Candidate ID:                                                                               |  |  |  |  |
| Click Here                                                                                                    | Password:                                                                                   |  |  |  |  |
|                                                                                                    | Enter Captcha:                                                                              |  |  |  |  |
| Compatible Browsers<br>It is recomended that use Internet Explorer 9 and above,<br>Firefox 3.5 and above and Google Chrome for best view<br>and functionality.                                            | 1 0 5 4 0 C<br>Type the characters shown in the picture<br>Login Forgot your login details? |  |  |  |  |

Applicant must ensure that their mobile number is not registered with DND (Do Not Disturb) service. Applicant must check his/her Email Inbox, Junk mail and Spam after registration to get Login Credential for complete Application process.

#### **Instruction Page**

On clicking the <u>Click here</u> button Next page shown will be the <u>"Instruction Page"</u> that contains the information regarding the various steps of registration form.

After reading all the instruction given on the page, click on "<u>Proceed</u>" button.

| 0.5     |                                                                                                    | -,                                                                                                    |                                                                                                    | Address Details                                                                                                    |                                                        | Form                            |
|---------|----------------------------------------------------------------------------------------------------|----------------------------------------------------------------------------------------------------|----------------------------------------------------------------------------------------------------|----------------------------------------------------------------------------------------------------|--------------------------------------------------------|---------------------------------|
| nstruct | tions for Reg                                                                                               | istration                                                                                                    |                                                                                                    |                                                                                                    |                                                        |                                 |
| •<br>•  | Online Regis<br>completed b<br>advisable to<br>wrong or del<br>Before proce<br>understood t<br>Registratior | stration is a 6 Step process. All S<br>efore closing date as per the Ad<br>complete online registration we<br>liberately concealed information<br>seeding to register for AIIMS MBB<br>the eligibility criteria of MBBS as<br>as Applicant should fill correct ba | ix (6) Steps of Online Appli<br>vertisement. To avoid last di<br>Il before closing date. Incon<br>is liable to be straight away<br>S January 2017 you must e<br>your form can be rejected a<br>sic details like Full Name, E | cation Process should be<br>ay rush and disappointment, it is<br>nplete application form or with<br>rejected without any intimation.<br>nsure that you have read and<br>at any stage due to ineligibility<br>DOB, Category, Gender, Email, | Steps of R<br>AliMS N<br>New User<br>1.                | BBS Login Page<br>Existing User |
|         | Contact No.<br>After comple<br>Credentials                                                                  | etc. subsequently to get Login c<br>tion of 1st Step of Application, A<br>(If SMS or Email is not received,                                                                                                    | edentials.<br>pplicant will get SMS and E<br>Call Helpline immediately).                                                                                                    | mail intimating about Login                                                                                                    | Login Credentials i.e.<br>Candidate ID and<br>password |                                 |
| •       | Login with th<br>be between                                                                                 | e credentials provided and char<br>6-10 characters. Please rememi                                                                                                    | nge password on first time lo<br>per your password and do n                                                                                                    | ogin. Password length should<br>not share it with others.                                                                                                    | Fee Payment                                            | Login with<br>Credentials       |
| •       | After comple<br>bearing his/r<br>Steps; those                                                               | tion of 1st step of Application pro<br>ner entire information as filled by<br>should be completed before clo                                                                                                    | ocess, My Page will be gene<br>him/her. My Page will provi<br>sing date, Admit Card & Re                                                                                                    | erated for each applicant<br>ide information regarding Due<br>sult.                                                                                                    | 3.<br>City Choice                                      | Email                           |
| tep 2.  | Fee Paymer<br>Banking.                                                                                      | nt: Payment of Application Fee c                                                                                                    | an be done online through                                                                                                    | Debit card/Credit card and Net                                                                                                    | 4.                                                     | Recover<br>Password             |
| •       | After succes<br>Registration                                                                                | sful payment of Application fee, t<br>Number which can be used for t                                                                                                    | take printout of payment rec<br>future correspondence.                                                                                                    | eipt bearing Unique                                                                                                    | Qualification &<br>Address Details                     |                                 |
| itep 3. | City Choice:<br>time status o                                                                               | Select Examination City from a f seats in a city. City once select                                                                                                    | vailable City list carefully. C<br>ed cannot be changed later                                                                                                    | ity availability list shows the real                                                                                                    | 5.<br>Upload Images                                    |                                 |
| itep 4. | Qualification<br>Name, Statu                                                                                | n & Address details: Fill correct<br>s etc. and also fill Address detail                                                                                                    | Qualification & Address de<br>s.                                                                                                    | tails like Qualifying Examination                                                                                                    | 6.<br>Print Application<br>Form                        |                                 |
| itep 5. | Upload Imag<br>and Thumb I<br>KB-100 KB a<br>failing which<br>photograph f                                  | <u>tes:</u> Applicant is required to uplo<br>Impression in JPG/JPEG format.<br>and digital size of Signature and<br>applicant will not be able to upl<br>to be uploaded must be taken w                                                                           | ad a recently taken digital/<br>. The digital size of the Phot<br>Left Thumb Impression file<br>oad images and complete r<br>ithin 6 months from on-line                                                                     | scanned Photograph, Signature<br>ograph file must be between 10<br>must be between 10 KB-50 KB,<br>egistration process. The<br>registration opening date.                                                                                  |                                                        |                                 |
| tep 6.  | Print Applica<br>filled in the A<br>Registration<br>is essential.                                           | ation Form: Applicant must take<br>Application form carefully before<br>form no request for correction/cl                                                                                                    | print of Application form an<br>final submission of registral<br>nanges will be entertained.                                                                                                    | d must check all information<br>tion form. After submission of<br>Taking print of Registration Slip                                                                                                    |                                                        |                                 |
| •       | Applicant ne<br>AlIMS. Alway                                                                                | ed not to send hardcopy of Appl<br>ys keep Application form and pa                                                                                                    | ication Form or any other do<br>yment receipt with you for fu                                                                                                    | ocument to Exam Section,<br>iture references.                                                                                                    |                                                        |                                 |
|         | No written ac                                                                                               | cknowledgement will be issued t<br>ation completion status on www.                                                                                                    | for the receipt of the applica<br>aiimsexams.org after submi<br>0247_9582949110                                                                                                    | tion. However, the applicant can<br>ission by login. If you see any                                                                                                    |                                                        |                                 |

Copyright @ All India Institute of Medical Sciences, New Delh. All rights Reserved

#### **Step 1: Registration**

Candidate should fill in all the required information in the registration form like Candidate full name, Father Name, Mother name, DOB, Category, OPH Status and Nationality etc. and Read the Declaration of Eligibility carefully and give consent on it before Registering himself/herself.

On clicking the "<u>Proceed</u>" button Next page shown will be the New Candidate <u>Registration Details to be filled</u>. (All fields are mandatory except # marked fields).

| +                                                                                                    | n 1                                                                                                    | 2<br>Make Payment                                                                                                    | 3<br>City Choice                                                                                                    | Qualification &<br>Address Details                                                                                                    | 5<br>Upload Images                                                                                                    | Print Application<br>Form                                                                                                    |
|----------------------------------------------------------------------------------------------------|----------------------------------------------------------------------------------------------------|----------------------------------------------------------------------------------------------------|----------------------------------------------------------------------------------------------------|----------------------------------------------------------------------------------------------------|----------------------------------------------------------------------------------------------------|----------------------------------------------------------------------------------------------------|
| + Registratio                                                                                                    | n Form                                                                                                    |                                                                                                    |                                                                                                    |                                                                                                    | All fields are manda                                                                                                    | itory except (#) marked f                                                                                                    |
| + Course                                                                                                    | Applying for :                                                                                                    | MBBS                                                                                                    |                                                                                                    |                                                                                                    |                                                                                                    |                                                                                                    |
| +<br>Personal I                                                                                                    | Dotaile                                                                                                    |                                                                                                    |                                                                                                    |                                                                                                    |                                                                                                    |                                                                                                    |
| (Enter Fi                                                                                                    | ull Name as rec                                                                                                    | orded in Secondary S                                                                                                    | chool Leaving Certificate                                                                                                    | prequivalent examination )                                                                                                    |                                                                                                    |                                                                                                    |
| Full Nam                                                                                                    | ie:                                                                                                    | TEST                                                                                                    |                                                                                                    | Re enter Full Name:                                                                                                    | TEST                                                                                                    |                                                                                                    |
| (Do not a                                                                                                    | add salutation fr                                                                                                    | r Father's/Mother's n                                                                                                    | ame )                                                                                                    | ,                                                                                                    |                                                                                                    |                                                                                                    |
| Father's                                                                                                    | Name:                                                                                                    | TEST                                                                                                    | ame.y                                                                                                    | Mother's Name:                                                                                                    | TEST                                                                                                    |                                                                                                    |
|                                                                                                    |                                                                                                    |                                                                                                    |                                                                                                    | )<br>Rada a seconda da seconda de seconda se de seconda se de seconda se de seconda se de seconda se de seconda se d                                                                                                    | Dete of Blath about the                                                                                                    |                                                                                                    |
| (Fill in yo                                                                                                    | our date of birth                                                                                                    | as recorded in Secon                                                                                                    | dary School Leaving Cert                                                                                                    | ficate or equivalent examination                                                                                                    | Date of Birth should b                                                                                                    | e in 'dd/mm/yyyy' format                                                                                                    |
| Date of t                                                                                                    | sintn:                                                                                                    | 31/01/1990                                                                                                    |                                                                                                    | Gender.                                                                                                    | Male OFema                                                                                                    | ale OThird Gender                                                                                                    |
| (All OBC<br>Category                                                                                                    | Creamy Layer                                                                                                    | Candidate will be con<br>●SC ●ST ●C                                                                                                    | sider as General)<br>)BC(NCL) <ul> <li>General</li> </ul>                                                                                                    | OPH: Yes 🖲                                                                                                    | No                                                                                                    |                                                                                                    |
| Nationali                                                                                                    | tv:                                                                                                    |                                                                                                    | Other                                                                                                    | State of Domicile                                                                                                    |                                                                                                    |                                                                                                    |
|                                                                                                    | .y.                                                                                                    |                                                                                                    | Other                                                                                                    | otate of Donnelle.                                                                                                    | Delhi (NCT)                                                                                                    |                                                                                                    |
| ID Proof.                                                                                                    |                                                                                                    | Driving Licence                                                                                                    | Ŧ                                                                                                    | ID No.:                                                                                                    | 123asd                                                                                                    |                                                                                                    |
| (Please                                                                                                    | oring along this                                                                                                    | ID Proof at the time of                                                                                                    | f examination)                                                                                                    |                                                                                                    |                                                                                                    |                                                                                                    |
| Place of                                                                                                    | Issue:                                                                                                    | INDIA                                                                                                    |                                                                                                    | Issue Date:#<br>(Optional)                                                                                                    | 12/01/2011                                                                                                    |                                                                                                    |
| Valid Till                                                                                                    | #(Optional)                                                                                                    | 12/01/2027                                                                                                    |                                                                                                    |                                                                                                    |                                                                                                    |                                                                                                    |
| Languag                                                                                                    | e in which Ques                                                                                                    | tion paper is desired                                                                                                    |                                                                                                    | Hindi 🖉 English                                                                                                    |                                                                                                    |                                                                                                    |
|                                                                                                    |                                                                                                    |                                                                                                    |                                                                                                    | Innu China Chigiish                                                                                                    |                                                                                                    |                                                                                                    |
| Have yo                                                                                                    | I appeared at A                                                                                                    | IIMS MBBS Entrance                                                                                                    | Exam earlier?:                                                                                                    | 🖲 Yes 🔘 No                                                                                                    |                                                                                                    |                                                                                                    |
| Year of L                                                                                                    | ast appearance.                                                                                                    | ?:                                                                                                    |                                                                                                    | 2010                                                                                                    |                                                                                                    |                                                                                                    |
|                                                                                                    | ference                                                                                                    |                                                                                                    |                                                                                                    |                                                                                                    |                                                                                                    |                                                                                                    |
| AIIMS Pre                                                                                                    |                                                                                                    |                                                                                                    |                                                                                                    |                                                                                                    |                                                                                                    |                                                                                                    |
| AIIMS Pre<br>Preferen                                                                                                    | ce 1:                                                                                                    | AIIMS-Dell                                                                                                    | ni 🔻                                                                                                    | Preference 2:                                                                                                    | AIIMS-Bh                                                                                                    | ubaneswar                                                                                                    |
| AIIMS Pre<br>Preferen                                                                                                    | ce 1:                                                                                                    | AllMS-Dell                                                                                                    | ni 🔻                                                                                                    | Preference 2:                                                                                                    | AIIMS-Bh                                                                                                    | ubaneswar                                                                                                    |
| AIIMS Pre<br>Preferen<br>Preferen                                                                                                    | ce 1:<br>ce 3:                                                                                                    | AIIMS-Dell<br>AIIMS-Jod                                                                                                    | ni 🔻                                                                                                    | Preference 2:<br>Preference 4:                                                                                                    | AIIMS-Bh                                                                                                    | ubaneswar<br>Iopal                                                                                                    |
| AlIMS Pre<br>Preferen<br>Preferen<br>Preferen                                                                                                   | ce 1:<br>ce 3:<br>ce 5:                                                                                                    | AIIMS-Dell<br>AIIMS-Jod<br>AIIMS-Patr                                                                                                    | ni 🔹                                                                                                    | Preference 2:<br>Preference 4:<br>Preference 6:                                                                                                    | AIIMS-Bh<br>AIIMS-Bh<br>AIIMS-Ra                                                                                                    | ubaneswar<br>Iopal<br>Iipur                                                                                                    |
| AliMS Pre<br>Preferen<br>Preferen<br>Preferen<br>Preferen                                                                                       | ce 1:<br>ce 3:<br>ce 5:<br>ce 7:                                                                                                    | AllMS-Dell<br>AllMS-Jod<br>AllMS-Patr<br>AllMS-Rist                                                                                                    | ni T                                                                                                    | Preference 2:<br>Preference 4:<br>Preference 6:                                                                                                    | AIIMS-Bh<br>AIIMS-Bh<br>AIIMS-Ra                                                                                                    | iubaneswar<br>iopal<br>iipur                                                                                                    |
| AIIMS Pre<br>Preferen<br>Preferen<br>Preferen<br>Preferen                                                                                       | ce 1:<br>ce 3:<br>ce 5:<br>ce 7:<br><b>stails</b>                                                                                                    | AIIMS-Dell<br>AIIMS-Jod<br>AIIMS-Pate<br>AIIMS-Rist                                                                                                    | ni v<br>hpur v<br>na v<br>nikesh v                                                                                                    | Preference 2:<br>Preference 4:<br>Preference 6:                                                                                                    | Alims-Bh<br>Alims-Bh<br>Alims-Ra                                                                                                    | ubaneswar<br>Iopal<br>Aipur                                                                                                    |
| AlIMS Pre<br>Preferen<br>Preferen<br>Preferen<br>Contact D<br>(Your En                                                                          | ce 1:<br>ce 3:<br>ce 5:<br>ce 7:<br><b>tails</b><br>rail ID and Mobi                                                                                                    | AIIMS-Dell<br>AIIMS-Jod<br>AIIMS-Patr<br>AIIMS-Rist                                                                                                    | ni v<br>hpur v<br>na v<br>likesh v<br>d for Communication and                                                                                                    | Preference 2:<br>Preference 4:<br>Preference 6:                                                                                                    | AIIMS-Bh<br>AIIMS-Bh<br>AIIMS-Ra<br>-mail)                                                                                                    | ubaneswar<br>Iopal<br>Iipur                                                                                                    |
| AIIMS Pre<br>Preferen<br>Preferen<br>Preferen<br>Preferen<br>Contact D<br>(Your En<br>Email ID                                                  | ce 1:<br>ce 3:<br>ce 5:<br>ce 7:<br><b>stails</b><br>iail ID and Mobi                                                                                                    | AIIMS-Dell<br>AIIMS-Jod<br>AIIMS-Patr<br>AIIMS-Rist<br>Ie Number will be use<br>deepak.full                                                                                                    | ni                                                                                                    | Preference 2:<br>Preference 4:<br>Preference 6:<br>Notification through SMS and E<br>Confirm Email ID:                                                                                                    | AIIMS-Bh<br>AIIMS-Bh<br>AIIMS-Ra<br>-mail)<br>deepak.fu                                                                                                    | iubaneswar<br>iopal<br>iipur<br>Illar@digiuniv.com                                                                                      |
| AIIMS Pre<br>Preferen<br>Preferen<br>Preferen<br>Preferen<br>Contact D<br>(Your En<br>Email ID                                                  | ce 1:<br>ce 3:<br>ce 5:<br>ce 7:<br><b>stails</b><br>iail ID and Mobi                                                                                                    | AIIMS-Dell<br>AIIMS-Jod<br>AIIMS-Patr<br>AIIMS-Rist<br>Ie Number will be use<br>deepak.full                                                                                                    | ni                                                                                                    | Preference 2:<br>Preference 4:<br>Preference 6:<br>Notification through SMS and E<br>Confirm Email ID:                                                                                                    | -mail)                                                                                                    | iubaneswar<br>iopal<br>ilpur<br>Illar@digiuniv.com                                                                                      |
| AliMS Pre<br>Preferen<br>Preferen<br>Preferen<br>Contact D<br>(Your En<br>Email ID<br>Mobile N                                                  | ce 1:<br>ce 3:<br>ce 5:<br>ce 7:<br><b>tails</b><br>iail ID and Mobi<br>:<br>o.:                                                                                                    | AIIMS-Dell<br>AIIMS-Jod<br>AIIMS-Patr<br>AIIMS-Rist<br>Ie Number will be use<br>deepak.full<br>+91 988888888                                                                                                    | ni   hpur  hpur  ta  tikesh  tikesh  t | Preference 2:<br>Preference 4:<br>Preference 6:<br>Notification through SMS and E<br>Confirm Email ID:<br>Confirm Mobile No.:                                                                                                    | -mail)<br>+91 98888888                                                                                                    | iubaneswar<br>iopal<br>iipur<br>Illar@digiuniv.com                                                                                      |
| AliMS Pre<br>Preferen<br>Preferen<br>Preferen<br>Preferen<br>Contact D<br>(Your En<br>Email ID<br>Mobile N<br>Please e<br>Alternate<br>(Optiona | ce 1:<br>ce 3:<br>ce 5:<br>ce 7:<br>stails<br>tail ID and Mobi<br>:<br>io.:<br>nter your 10 dig<br>Number: #<br>)                                                                            | AIIMS-Dell<br>AIIMS-Jod<br>AIIMS-Patr<br>AIIMS-Rist<br>Ie Number will be use<br>deepak.full<br>+91 98888888<br>it mobile number only<br>Mobile (                                                                                                    | hi   hpur  hpur  hui  hpur  hpur  hui  hpur  hui  hpur  hui  hpur  hui  hpur  hui  hpur  hui  hpur  hui  hpur  hui  hui  hui  hui  hui  hui  hui  h                                                                                                    | Preference 2: Preference 4: Preference 6: Notification through SMS and E Confirm Email ID: Confirm Mobile No.: fore it. For Landline number ple                                                                                                    | AIIMS-Bh<br>AIIMS-Bh<br>AIIMS-Ra<br>-mail)<br>deepak.fu<br>+91 98888888<br>ase enter the "STD" coo                                                                                      | Illar@digiuniv.com                                                                                                    |
| AIIMS Pre<br>Preferen<br>Preferen<br>Preferen<br>Contact D<br>(Your En<br>Email ID<br>Mobile N<br>Please e<br>Alternate<br>(Optiona             | ce 1:<br>ce 3:<br>ce 5:<br>ce 7:<br>etails<br>tail ID and Mobi<br>:<br>o.:<br>nter your 10 dig<br>: Number: #<br>)                                                                           | AIIMS-Dell<br>AIIMS-Jod<br>AIIMS-Patr<br>AIIMS-Rist<br>Ie Number will be use<br>deepak.full<br>+91 988888888<br>it mobile number only<br>Mobile (                                                                                                    | hpur   hpur  hpur  hpur  ha  for Communication and ar@digiuniv.com  b  Don't add "0" or "+91" b  Landline  alilid and Mobile No. compare                                                                                                    | Preference 2:<br>Preference 4:<br>Preference 6:<br>Notification through SMS and E<br>Confirm Email ID:<br>Confirm Mobile No.:<br>fore it. For Landline number ple                                                                                                    | AIIMS-Bh<br>AIIMS-Bh<br>AIIMS-Ra<br>-mail)<br>deepak.fu<br>+91 98888888<br>ase enter the "STD" cor                                                                                      | iubaneswar<br>iopal<br>ilipur<br>Illar@digiuniv.com<br>188<br>de of that area.                                                          |
| AliMS Pre<br>Preferen<br>Preferen<br>Preferen<br>Contact D<br>(Your En<br>Email ID<br>Mobile N<br>Please e<br>Alternate<br>(Optiona             | ce 1:<br>ce 3:<br>ce 5:<br>ce 7:<br>etails<br>atil ID and Mobi<br>:<br>o.:<br>nter your 10 dig<br>Number: #<br>Name, Date of Bi<br>ATION OF EI IC                                            | AIIMS-Dell<br>AIIMS-Jod<br>AIIMS-Patu<br>AIIMS-Rist<br>Ie Number will be use<br>deepak.full<br>+91 988888888<br>it mobile number only<br>Mobile (<br>irth, Category, OPH, Em                                                                                                    | hi   hpur  hpur  hpur  hpur  hpur  ha  hpur  ha  hpur  ha  hpur  ha  hpur  ha  hpur  hpur  | Preference 2:<br>Preference 4:<br>Preference 6:<br>Notification through SMS and E<br>Confirm Email ID:<br>Confirm Mobile No.:<br>fore it. For Landline number ple<br>to be changed once payment of Apr                                                                       | AIIMS-Bh<br>AIIMS-Bh<br>AIIMS-Ra<br>-mail)<br>deepak.fu<br>+91 98888888<br>ase enter the "STD" cou<br>course of the declaration                                                         | ubaneswar<br>iopal<br>ilipur<br>Illar@digiuniv.com<br>i88<br>de of that area.                                                           |
| AliMS Pre<br>Preferen<br>Preferen<br>Preferen<br>Preferen<br>Contact D<br>(Your En<br>Email ID<br>Mobile N<br>Please e<br>Alternate<br>(Optiona | ce 1:<br>ce 3:<br>ce 5:<br>ce 7:<br>stails<br>ail ID and Mobi<br>:<br>o.:<br>nter your 10 dig<br>Number: #<br>)<br>Vame, Date of Bi<br>ATION OF ELIC<br>by condition for                     | AIIMS-Dell<br>AIIMS-Dell<br>AIIMS-Jod<br>AIIMS-Patr<br>AIIMS-Rist<br>Ie Number will be use<br>deepak.full<br>+91 988888888<br>it mobile number only<br>Mobile (<br>it mobile number only<br>Mobile (<br>Inth, Category, OPH, Em<br>SIBILITY:<br>the information filled i<br>AIIMS MBS Course | hpur   hpur  hpur  hpur  ha  tikesh  d for Communication and ar@digiuniv.com  8  Don't add "0" or "+91" bo Landline  aillid and Mobile No. canno  n the form is correct and a s mention in the orose                                                                                                    | Preference 2:<br>Preference 4:<br>Preference 6:<br>Notification through SMS and E<br>Confirm Email ID:<br>Confirm Mobile No.:<br>fore it. For Landline number ple<br>to changed once payment of Api<br>K<br>rue to best of my knowledge. I f                                 | AIIMS-Bh<br>AIIMS-Bh<br>AIIMS-Ra<br>-mail)<br>deepak.fu<br>+91 98888888<br>ase enter the "STD" cor<br>plication fee is done.<br>indly read the declaration<br>urther declare that 1 unc | ubaneswar<br>iopal<br>iipur<br>illar@digiuniv.com<br>i88<br>de of that area.                                                            |
| AliMS Pre<br>Preferen<br>Preferen<br>Preferen<br>Preferen<br>Contact D<br>(Your En<br>Email ID<br>Mobile N<br>Please e<br>Alternat<br>(Optiona  | ce 1:<br>ce 3:<br>ce 5:<br>ce 7:<br>etails<br>atil ID and Mobi<br>:<br>o.:<br>nter your 10 dig<br>Number: #<br>)<br>Name, Date of Bi<br>ATION OF ELIC<br>by declare that<br>ty condition for | AIIMS-Dell<br>AIIMS-Jod<br>AIIMS-Patu<br>AIIMS-Rist<br>Is Number will be use<br>deepak.full<br>+91 988888888<br>it mobile number only<br>Mobile (<br>inth, Category, OPH, Em<br>SIBILITY:<br>the information filled i<br>AIIMS MBBS Course                                                   | hpur   hpur  hpur  hpur  ha   hpur  ha   hpur  ha   hpur  ha  hpur  ha  hpur  ha  hpur  ha  hpur  ha  hpur  ha  hpur  ha  hpur  ha  hpur  ha  hpur  ha  hpur  h  hpur  ha  hpur  h  hpur  h  hpur  h  hpur  h  hpur  h  hpur  h  hpur  hpur  hpu | Preference 2:<br>Preference 4:<br>Preference 6:<br>Notification through SMS and E<br>Confirm Email ID:<br>Confirm Mobile No:<br>Confirm Mobile No:<br>fore it. For Landline number ple<br>the changed once payment of App<br>K<br>rue to best of my knowledge. I for<br>tus. | AIIMS-Bh<br>AIIMS-Bh<br>AIIMS-Ra<br>-mail)<br>deepak.fu<br>+91 98888888<br>ase enter the "STD" cou<br>plication fee is done.<br>indly read the declaration<br>urther declare that I und | ubaneswar<br>iopal<br>iipur<br>illar@digiuniv.com<br>i88<br>de of that area.<br>carefully and give consent<br>lerstand and fullfill the |

After filling the required information then click on "<u>Register</u>" button.

After clicking the button a message will appear on screen containing '<u>Candidate ID'</u>. An <u>Email and SMS</u> will also be sent to registered <u>E-mail Id and mobile number</u> having Login Credentials i.e. <u>Candidate ID and password</u>.

#### Please note this candidate id for future references.

| () All India Institut   | e Of Medical Scie                                               | nces                                                        |                                                               |                                                      | <u>Email</u><br>aiims.mbbs201 | <mark> Us</mark><br>7@gmail.com     |
|-------------------------|-----------------------------------------------------------------|-------------------------------------------------------------|---------------------------------------------------------------|------------------------------------------------------|-------------------------------|-------------------------------------|
|                         |                                                                 |                                                             |                                                               |                                                      |                               |                                     |
| General Links           | 1<br>Registration                                               | 2<br>Make Payment                                           | 3<br>City Choice                                              | Qualification &                                      | 5<br>Upload Images            | 6<br>Print Application              |
| General +               |                                                                 | -                                                           |                                                               | Address Details                                      |                               | Form                                |
| Registration +          | Preference 5:                                                   | AIIMS-Pat                                                   | na 🔻                                                          | Preference 6:                                        | AIIMS-F                       | Raipur                              |
| Prospectus +            | Preferen                                                        |                                                             | Message                                                       |                                                      | _                             |                                     |
| Examination +<br>Result | Contact D                                                       | Kindly note your <b>Candi</b>                               | date ID : 51710000                                            | 36                                                   |                               |                                     |
| Counselling             | (Your En                                                        | An Email & SMS has beer<br>credentials which are requ       | n sent to your application Ema<br>uired at the time of login. | ail ID and Mobile No. with login                     |                               |                                     |
| FAQ                     | Email IC                                                        | Your first step of applicatio<br>Steps before Registration  | n is completed, Your applica<br>closing date (23rd February,  | tion is still incomplete, complete<br>2017 5:00 PM). | e Due abc@gn                  | nail.com                            |
|                         | Mobile N                                                        | Note: If you have not recei                                 | ived E-mail in Inbox, kindly cl                               | neck mail in SPAM folder.                            | 91 8566666                    | 6666                                |
|                         | Please e                                                        |                                                             | ОК                                                            |                                                      | r the "STD" c                 | ode of that area.                   |
|                         | Alternate Number:<br>(Optional)                                 | # O Mobile (                                                | Candline                                                      |                                                      |                               |                                     |
|                         | Note: Full Name, Dat                                            | e of Birth, Category, OPH, En                               | nailld and Mobile No. cannot                                  | be changed once payment of A                         | Application fee is done.      |                                     |
|                         | DECLARATION OF                                                  | ELIGIBILITY:                                                |                                                               |                                                      | Kindly read the declaration   | on carefully and give consent on it |
|                         | <ul> <li>I, hereby declare<br/>eligibility condition</li> </ul> | e that the information filled i<br>on for AIIMS MBBS Course | n the form is correct and tr<br>as mention in the prospec     | ue to best of my knowledge.<br>tus.                  | I further declare that I u    | nderstand and fullfill the          |
|                         |                                                                 |                                                             |                                                               | Register                                             |                               |                                     |

#### a) Change Password

Login with the provided login Credentials i.e. **Candidate Id and Password** and correct **Captcha**. On first time login, candidate has to change password through <u>Change Password</u> page.

**<u>Re-login</u>** with the new changed password to complete due steps of Application Process.

| 🛞 All India Insti    | tute Of Medical Sciences                    | <u>Email Us</u><br>aiims.mbbs2017@gmail.com |                  |                                         |                    |                                |
|----------------------|---------------------------------------------|---------------------------------------------|------------------|-----------------------------------------|--------------------|--------------------------------|
| Welcome: TEST Candid | ate ID: 5171000023                          |                                             |                  |                                         |                    | Helpline Numbers               |
| Logout ∷≣ My Page    | 1<br>Registration Ma                        | 2<br>ke Payment                             | 3<br>City Choice | 4<br>Qualification &<br>Address Details | 5<br>Upload Images | 6<br>Print Application<br>Form |
| General Links        | Change Password Old password: New password: |                                             |                  |                                         |                    |                                |
| General +            | Confirm New password:                       | •••••                                       |                  |                                         |                    |                                |
| Registration +       |                                             |                                             |                  |                                         |                    |                                |
| Prospectus +         |                                             |                                             | Update           | Reset                                   |                    |                                |
| Examination +        |                                             |                                             | ()               |                                         |                    |                                |
| Result               |                                             |                                             |                  |                                         |                    |                                |
| Counselling          |                                             |                                             | _                |                                         |                    |                                |
| Change Password      |                                             |                                             |                  |                                         |                    |                                |
| FAQ                  |                                             |                                             |                  |                                         |                    |                                |

#### b) Candidate Information Page(Dash Board)

After logging in with Candidate Id and password, the next page appears will page will show the <u>all Six (6) steps</u> <u>of Application Process</u>. First step is new candidate <u>Registration for MBBS Entrance Examination</u>.

# The color of the Number of the Step in Navigation Bar will change from RED to YELLOW as the steps get completed and candidate can jump/go to any steps among the completed steps at any time.

| EST Candidate | ID: 51 1000035                                      |                                                          |                 |                                         | Helplir            | ne No.: 8510010247, 9          |
|---------------|-----------------------------------------------------|----------------------------------------------------------|-----------------|-----------------------------------------|--------------------|--------------------------------|
| i≣ My Page    | 1<br>Registration                                   | 2<br>Make Payment                                        | City Choice     | 4<br>Qualification &<br>Address Details | 5<br>Upload Images | 6<br>Print Application<br>Form |
|               | Personal Details                                    |                                                          |                 |                                         |                    |                                |
|               | Candidate ID:                                       | 5171000035                                               |                 | Course Applied:                         | MBBS               |                                |
|               | Full Name:                                          | TEST                                                     |                 |                                         |                    |                                |
| inks          | Father's Name:                                      | TEST                                                     |                 | Mother's Name:                          | TEST               |                                |
| +             | Date of Birth:                                      | 31 Jan 1990                                              |                 | Gender:                                 | Male               |                                |
| on +          | Category:                                           | General                                                  |                 | Nationality:                            | INDIAN             |                                |
| s +           | OPH:                                                | No                                                       |                 | State of Domicile:                      | Delhi (NCT)        |                                |
| on +          | ID Proof:                                           | Driving Licence                                          |                 | ID No:                                  | 123asd             |                                |
| ia.           | Place of Issue:                                     | INDIA                                                    |                 | Issue Date:                             | 12/01/2011         |                                |
| issword       | Valid Till:                                         | 12/01/2027                                               |                 |                                         |                    |                                |
|               | Language in which the Have you appeared a earlier?: | Question paper is desired:<br>at AIIMS MBBS Entrance Exa | Englis<br>m Yes | h                                       |                    |                                |
|               | Contact Details                                     |                                                          | 2010            |                                         |                    |                                |
|               | Email ID:                                           | deepak.fullar@digiu                                      | niv.com         | Mobile No.:                             | 988888888          |                                |
|               | Alternate Number:                                   | No                                                       |                 |                                         |                    |                                |
|               | Due Steps                                           |                                                          |                 |                                         |                    |                                |
|               | × Make Paym                                         | ent                                                      |                 |                                         | Incomplete         |                                |
|               | × City Choice                                       | •                                                        |                 |                                         | Incomplete         |                                |
|               | × Qualificatio                                      | n & Address Details                                      |                 |                                         | Incomplete         |                                |
|               | 🗙 Upload Ima                                        | iges                                                     |                 |                                         | Incomplete         |                                |
|               | 🗙 🛛 Print Applie                                    | cation Form                                              |                 |                                         | Incomplete         |                                |
|               |                                                     |                                                          |                 |                                         |                    |                                |

#### c) Edit Information Page

Candidate should re-check the filled in information, in case there is some error in the information filled in the form Candidate can edit some information by clicking on **EDIT button.** It will redirect candidate to **Registration page** where some information can be edited.

| come: TEST Candidate | ID. 5171000035                                     |                      |             |                                    | Helplin            | 1010247,958294            |
|----------------------|----------------------------------------------------|----------------------|-------------|------------------------------------|--------------------|---------------------------|
| gout III My Page     | Registration                                       | 2<br>Make Payment    | City Choice | Qualification &<br>Address Details | 5<br>Upload Images | Print Application<br>Form |
| C.                   | Personal Details                                   |                      |             |                                    |                    |                           |
|                      | Candidate ID:                                      | 5171000035           |             | Course Applied:                    | MBBS               |                           |
|                      | Full Name:                                         | TEST                 |             |                                    |                    |                           |
| eral Links           | Father's Name:                                     | TEST                 |             | Mother's Name:                     | TEST               |                           |
| eral +               | Date of Birth:                                     | 31 Jan 1990          |             | Gender:                            | Male               |                           |
| stration +           | Category:                                          | General              |             | Nationality:                       | INDIAN             |                           |
| pectus +             | OPH:                                               | No                   |             | State of Domicile:                 | Delhi (NCT)        |                           |
| mination +           | ID Proof:                                          | Driving Licence      |             | ID No:                             | 123asd             |                           |
| llt                  | Place of Issue:                                    | INDIA                |             | Issue Date:                        | 12/01/2011         |                           |
| nge Password         | Valid Till:                                        | 12/01/2027           |             |                                    |                    |                           |
|                      | earlier?:<br>Year of appearance<br>Contact Details | ?:                   | 2010        |                                    |                    |                           |
|                      | Email ID:                                          | deepak.fullar@digiu  | niv.com     | Mobile No.:                        | 9888888888         |                           |
|                      | Alternate Number:                                  | No                   |             |                                    |                    |                           |
|                      | Due Steps                                          |                      |             |                                    |                    |                           |
|                      | 🗙 Make Payn                                        | nent                 |             |                                    | Incomplete         |                           |
|                      | × City Choice                                      | e                    |             |                                    | Incomplete         |                           |
|                      | × Qualificatio                                     | on & Address Details |             |                                    | Incomplete         |                           |
|                      | × Upload Ima                                       | ages                 |             |                                    | Incomplete         |                           |
|                      | × Print Appli                                      | cation Form          |             |                                    | Incomplete         |                           |
|                      |                                                    |                      | Edit        | Proceed to Step 2                  |                    |                           |

Click on Update button to go to next step of Application "Make Payment".

#### Step 2: Make Payment

On Clicking "Proceed " button candidate navigates to <u>Make Payment</u> page to pay Application Fee. Payment of Application fee can only be done through <u>Online Mode i.e. Debit/Credit card and Internet Banking.</u>

#### Candidate can check available cities by clicking on Check City Choice Status before Payment

| 🐑 All India Ins      | titute Of Medical So  | tiences                  |                                  |                                    |                    |                                     |
|----------------------|-----------------------|--------------------------|----------------------------------|------------------------------------|--------------------|-------------------------------------|
| elcome: TEST Can     | lidate ID: 5171000035 |                          |                                  |                                    |                    | Helpline No.: 8510010247, 9582949   |
| ogout i≣ My Page     | 1<br>Registration     | 2<br>Make Payment        | 3<br>City Choice                 | Qualification &<br>Address Details | 5<br>Upload Images | 6<br>Print Application<br>Form      |
| C                    | Candidate Details     | ;                        |                                  |                                    |                    |                                     |
|                      | Name                  | Candidate ID             | Amoun                            | t Pro                              | oceed for Payment  |                                     |
| neral Links          | TEST                  | 5171000035               | 1000                             | c                                  | Online Payment     |                                     |
| neral +              |                       |                          |                                  |                                    |                    |                                     |
| gistration +         | Check City Choice     | e Status : Click here    |                                  |                                    |                    |                                     |
| spectus +            | j l                   | $\Delta$                 |                                  |                                    |                    |                                     |
| mination +           |                       | П                        |                                  |                                    |                    |                                     |
| ult                  |                       |                          |                                  |                                    |                    |                                     |
| nselling             |                       |                          |                                  |                                    |                    |                                     |
| nge Password         |                       |                          |                                  |                                    |                    |                                     |
| 2                    |                       |                          |                                  |                                    |                    |                                     |
|                      |                       |                          |                                  |                                    |                    |                                     |
|                      |                       |                          |                                  |                                    |                    |                                     |
|                      |                       | Copyright @ All India Ir | nstitute of Medical Sciences, Ne | w Delhi. All rights Reserved       |                    |                                     |
| All India Ins        | titute Of Medical Sc  | iences                   |                                  |                                    |                    |                                     |
| ≤<br>come: TEST Cano | lidate ID: 5171000035 |                          |                                  |                                    | H                  | Helpline No.: 8510010247, 958294911 |
| gout ∷≣ My Page      | 1                     | 2                        | 3                                | 4                                  | 5                  | 6                                   |
|                      | Registration          | Make Payment             | City Choice                      | Qualification & Address Details    | Upload Images      | Print Application<br>Form           |
| C                    | Candidate Details     |                          |                                  |                                    |                    |                                     |
|                      | Name                  | Candidate ID             | Amount                           | Proc                               | ceed for Payment   |                                     |

|               |   | Name             | Candidate ID          | Amount | Proceed for Payment |  |
|---------------|---|------------------|-----------------------|--------|---------------------|--|
| eneral Links  |   | TEST             | 5171000035            | 1000   | Online Payment      |  |
| eral          | + |                  |                       |        |                     |  |
| gistration    | + | Check City Choic | e Status : Click here |        | U                   |  |
| ospectus      | + |                  |                       |        |                     |  |
| camination    | + |                  |                       |        |                     |  |
| sult          |   |                  |                       |        |                     |  |
| ounselling    |   |                  |                       |        |                     |  |
| ange Password |   |                  |                       |        |                     |  |
|               |   |                  |                       |        |                     |  |

Copyright @ All India Institute of Medical Sciences, New Delhi. All rights Reserved

#### Candidate can choose the payment mode of his choice from various options available to pay Application Fee

| STATE BANK MULTI OPTION PAYMENT SYSTEM             |              |            |                    |  |
|----------------------------------------------------|--------------|------------|--------------------|--|
| Net Banking                                        |              |            |                    |  |
| ci                                                 | SBI<br>Nil   |            | anks<br>es: 17.1   |  |
| Card Payments                                      |              |            |                    |  |
| Ø                                                  |              |            | <b></b>            |  |
| State Bank Debit Cards                             | Other Bank D | ebit Cards | Credit Cards       |  |
| Bank Charges: Nil                                  | Bank Charg   | ges: 0.03  | Bank Charges: 0.03 |  |
| Click Here                                         | Click H      | lere       | Click Here         |  |
| Other Payments Modes                               |              |            |                    |  |
| Buddy<br>Buddy<br>Bank Charges: 5.75<br>Click Here |              |            |                    |  |

<u>To pay Application fee through Credit/Debit Card</u>, candidate should enter the information asked for, to pay through on line mode and click on <u>PAY</u> button.

| भारतीय स्टेट बैंक<br>State Bank of India<br>With you - all the way                                                                                  |                                                                                                    |
|----------------------------------------------------------------------------------------------------|----------------------------------------------------------------------------------------------------|
| Welcome to Sta                                                                                                    | te Bank of India's Secure Payment Gateway                                                                                                    |
| Dear Customer,<br>SBI Payment Gateway v                                                                                                    | vill secure your payment to MOPSBIDRCARD.                                                                                                    |
| Select the type of<br>card*                                                                                                    | State Bank MAESTRO Cards 🔻                                                                                                    |
| Card Number *                                                                                                    | 6220180106500102616<br>(Please enter your card number without any spaces)                                                                                    |
| Name on Card                                                                                                    | DeepakFullar                                                                                                    |
| Purchase Amount                                                                                                    | INR 1.01                                                                                                    |
| Word Verification *                                                                                                    | HS3vgD<br>Type the characters you see in the picture below<br>HS3VgD<br>Click here for new image.                                                            |
|                                                                                                    | Pay Cancel                                                                                                    |
| AFTER PRESSING PA                                                                                                    | r, KINDLY DO NOT REFRESH AND DO NOT PRESS THE BACK BUTTON.                                                                                                   |
| ALL INTERNET BASED                                                                                                    | TRANSACTIONS USING STATE BANK DEBIT CARDS WOULD NEED A 3D SECURE PASSWORD.                                                                                   |
| Verified by<br>VISA                                                                                                    | MasterCard.<br>SecureCode.                                                                                                    |
|                                                                                                    | A service brought to you by State Bank of India                                                                                                    |
| Note: This page will expire in 10 minutes and if you fail to complete th<br>If you wish to discontinue with the order, request you to click on Canc | e transaction in 10 minutes you will be redirected to the order page of MOPSBIDRCARD<br>el button, you will be redirected to the order page of MOPSBIDRCARD. |

<u>To pay Application fee through Net banking</u>, candidate should Login with your credentials of net banking and click on submit button to proceed for payment.

|                                                                                                    |              |       |         |        |      |    |   | Ŭ    | 54 6 | J-201 | 0 [02 | 43 F IV | 10 |
|----------------------------------------------------------------------------------------------------|--------------|-------|---------|--------|------|----|---|------|------|-------|-------|---------|----|
|                                                                                                    | Onl          | ine \ | /irtual | Key    | boar | d  |   |      |      |       |       |         |    |
| User Name *                                                                                                    | ~            | 1     | @       | #      | \$   | %  | ^ | 8    | *    | (     | )     | _       | ÷  |
|                                                                                                    |              | 0     | 2       | 6      | 7    | 8  | 9 | 1    | 4    | 3     | 5     | -       | =  |
| Password *                                                                                                    | w            | е     | t       | q      | r    | у  | u | i.   | 0    | р     | {     | }       | L  |
| Enable Virtual Keyboard                                                                                                    | g            | f     | d       | а      | s    | j. | h | 1    | k    | [     | 1     | 1       | 1  |
| Submit Reset                                                                                                    | С            | х     | z       | v      | b    | n  | m | <    | >    | ;     | :     |         |    |
|                                                                                                    |              | C/    | PS LO   | ск     |      |    | С | LEAR |      |       | ?     |         | ,  |
| FAQ   About Phishing                                                                                                    |              |       |         |        |      |    |   |      |      |       |       |         |    |
| This site uses highly secure 256-bit encryption certified by VeriSign<br>Disclaimer: The privity of contract is between you and the service provider. Bank is only facilitati<br>responsible for any deficiency in service by the service provider. | ng a payment | mect  | nanism  | and is | snot |    |   |      |      |       |       |         |    |

Application fee amount will reflect in the form and candidate should check the details carefully before clicking **Confirm** button.

|                    |                                            |                                          | Welcome : Mr. DEEPAK FU         |
|--------------------|--------------------------------------------|------------------------------------------|---------------------------------|
| .r previous site v | visit: 30-Jan-2016 09:08 IST               |                                          |                                 |
| All India Instit   | ute Of Medical Sciences                    |                                          | 03-Feb-2016 [14:45 IST]         |
| You can debit a    | ny of your transaction accounts to pay     | All India Institute Of Medical Sciences. |                                 |
| Select an accou    | int and enter All India Institute Of Medic | al Sciences payment details              |                                 |
| Account No. / N    | lick name                                  | Account Type                             | Branch                          |
| • 0000003184       | 5166704                                    | Savings Account                          | GREEN PARK EXTENSION, NEW DELHI |
| Selected Accou     | nt                                         | 00000031845166704                        |                                 |
|                    | Payment details                            |                                          |                                 |
|                    | Your Reference No                          | 10000544                                 |                                 |
|                    | Amount                                     | 1000                                     |                                 |
|                    | UDF1                                       | -                                        |                                 |
|                    | UDF2                                       | -                                        |                                 |
|                    | UDF3                                       |                                          |                                 |
|                    | Redirect URL                               | http://der                               | .aiimsonline.in/Response        |
|                    | Amount in words                            | One Rup                                  | is only                         |
|                    |                                            | <u>م</u><br>ا                            | ärm Reset<br>A                  |

Candidate must remember to take printout of Payment Receipt as a proof of successful payment of Application fee by clicking on <u>**Print**</u> button.

| 🛞 All Indi                | ia Instit | ute Of Medical Scier | ices                     |                                |                                               |                              |                                |
|---------------------------|-----------|----------------------|--------------------------|--------------------------------|-----------------------------------------------|------------------------------|--------------------------------|
| Welcome: TEST             | Candida   | te ID: 5171000035    |                          |                                |                                               | Hel                          | pline No.: 8510010247, 958294  |
| Logout 🗄 My               | Page      | 1<br>Registration    | 2<br>Make Payment        | 3<br>City Choice               | Qualification &<br>Address Details            | 5<br>Upload Images           | 6<br>Print Application<br>Form |
| C                         |           | Payment Details      |                          |                                |                                               |                              |                                |
| General Links             |           |                      |                          | ALL IND                        | IA INSTITUTE OF MEI<br>Ansari Nagar, New Delh | DICAL SCIENCES<br>i - 110608 |                                |
| General                   | +         |                      |                          | Payment Rece                   | ipt - MBBS Course 201                         | 7                            |                                |
| Registration              | +         | Candidate ID:        | 5171000035               |                                | Registration No:                              | 2000017                      |                                |
| Prospectus<br>Examination | +         | Candidate Name:      | TEST                     |                                | Category:                                     | General                      |                                |
| Result                    |           | Date of Birth:       | 31/01/1990               |                                | Disability Status:                            | Yes                          |                                |
| Counselling               |           | Gender:              | Male                     |                                |                                               |                              |                                |
| Change Passwor<br>FAQ     | rd        |                      |                          | A                              | nount: Rs. 1000                               |                              |                                |
|                           |           | Mode of Payment:     | Online                   |                                | Date:                                         | 23/01/2017                   |                                |
|                           |           | Transaction ID:      | 1000058969               |                                | Status:                                       | Online                       |                                |
|                           |           |                      |                          | Print                          | Proceed to Step 3                             |                              |                                |
|                           |           |                      | Copyright @ All India In | stitute of Medical Sciences, N | w Delhi. All rights Reserved                  |                              |                                |

#### Step 3: City Choice

The third step of Application is <u>City Choice</u> for entrance examination. After successful payment of Application fee candidate will be directed to <u>City Choice Page</u> by clicking the Proceed to Step 3 button.

The City availability list shows the real time status of seats available in a city.

#### "City once chosen cannot be changed, so pay at most care while opting city"

| 🛞 All India In    | istitute C  | )f Medical Scie                           | ences                                              |                                                                          |                                                                | <u>Email Us</u><br>aiims.mbbs2017@gn                          | nail.com                        |
|-------------------|-------------|-------------------------------------------|----------------------------------------------------|--------------------------------------------------------------------------|----------------------------------------------------------------|---------------------------------------------------------------|---------------------------------|
| Welcome: TEST Car | ndidate ID: | 5171000035                                |                                                    |                                                                          |                                                                |                                                               | Helpline Numbers                |
| Logout 🗄 My Page  |             | 1<br>Registration                         | 2<br>Make Payment                                  | 3<br>City Choice                                                         | Qualification &<br>Address Details                             | 5<br>Upload Images                                            | 6<br>Print Application<br>Form  |
|                   |             | City Choice                               |                                                    |                                                                          |                                                                |                                                               |                                 |
|                   |             | Select State:                             |                                                    | Bihar                                                                    |                                                                | •                                                             |                                 |
| General Links     |             | Sr.No.                                    | City                                               | Total Costo                                                              | Desuried                                                       | Available                                                     | Select                          |
| General +         |             | 51.110                                    | спу                                                |                                                                          | occupied                                                       | Available                                                     | Select                          |
| Registration +    |             | 1                                         | Patna                                              | 2100                                                                     | 2                                                              | 2098                                                          | ۲                               |
| Prospectus +      |             |                                           |                                                    |                                                                          |                                                                |                                                               |                                 |
| Examination +     |             |                                           |                                                    |                                                                          |                                                                |                                                               |                                 |
| Result            |             |                                           |                                                    | Dr                                                                       | acoud to Stop 4                                                |                                                               |                                 |
| Counselling       |             |                                           |                                                    | PI                                                                       | Iceed to Step 4                                                |                                                               |                                 |
| Change Password   |             | Note: AIIMS will m<br>sufficient number o | ake all efforts to ensu<br>f candidates, logistic, | re that the candidate is allotted a<br>administrative and other reasons, | centre in the cities chosen by<br>an Examination Centre in and | the applicant, due to circum<br>ther city may be allotted fir | nstances such as lack of nally. |
| FAQ               |             | Applicants are then                       | efore required to be pr                            | epared to appear for the examinat                                        | ion in the Examination Centre                                  | allotted to them.                                             |                                 |
|                   |             |                                           |                                                    |                                                                          |                                                                |                                                               |                                 |
|                   |             |                                           |                                                    |                                                                          |                                                                |                                                               |                                 |
|                   |             |                                           |                                                    |                                                                          |                                                                |                                                               |                                 |

Copyright @ All India Institute of Medical Sciences, New Delhi. All rights Reserved

#### **Step 4: Qualification & Address Details**

After third step of Application process is completed, the next step is to fill **Qualification & Address Details**. Candidate should fill all the information asked for regarding Qualifying Examination like Name, Status, and Board of Exam etc. and complete permanent and correspondence address.

| ne: TEST Candid | ate ID: 5171000035                                                                                                    |                                                                                 |                           |                                                                                                    |                                                                                                    | reipiine                                                      |
|-----------------|----------------------------------------------------------------------------------------------------|---------------------------------------------------------------------------------|---------------------------|----------------------------------------------------------------------------------------------------|----------------------------------------------------------------------------------------------------|---------------------------------------------------------------|
| t ∷≣ My Page    | Registration                                                                                                    | 2<br>Make Payment                                                               | 3<br>City Choice          | Qualification &<br>Address Details                                                                                                    | 5<br>Upload Images                                                                                                    | 6<br>Print Application<br>Form                                |
|                 | Qualification & Addres                                                                                                    | ss Details                                                                      |                           |                                                                                                    |                                                                                                    |                                                               |
|                 | Educational Qualifica                                                                                                    | tion                                                                            |                           |                                                                                                    |                                                                                                    |                                                               |
| al Links        | Qualifying Exam:                                                                                                    | SSC Exam(10+2)                                                                  | v                         |                                                                                                    |                                                                                                    |                                                               |
| ıl +            | Qualifying Exam<br>Status:                                                                                                    | Passed                                                                          | •                         | Class 12th Roll no. :                                                                                                    | 546789                                                                                                    |                                                               |
| ration +        | Exam Board Name:                                                                                                    | cbse                                                                            |                           | State Name:                                                                                                    | Daman & Diu                                                                                                    |                                                               |
| ation +         | Searing Schome:                                                                                                    | 0 D 0 00D4                                                                      |                           |                                                                                                    |                                                                                                    |                                                               |
|                 | Sconing Scheme.                                                                                                    | Percentage UCGPA                                                                |                           |                                                                                                    |                                                                                                    |                                                               |
| elling          | Exam Passed                                                                                                    | Marks Obtained                                                                  |                           | Max Marks                                                                                                    |                                                                                                    | Percentage(%)                                                 |
|                 |                                                                                                    |                                                                                 |                           | 100                                                                                                    |                                                                                                    | 86.25                                                         |
| Password        | SSC Exam(10+2)<br>Note: If you have selec<br>10+2 or equivalent exam                                                                                                    | 345<br>tted Passed in qualifying exam<br>mination.                              | n status, indicate the ma | 400<br>arks obtained out of maximum                                                                                                    | n marks in English, Chen                                                                                                    | nistry, Physics and Biolo                                     |
| Password        | SSC Exam(10+2)<br>Note: If you have selec<br>10+2 or equivalent exam<br>Address Details:                                                                                                    | 345<br>ted Passed in qualifying examination.                                    | n status, indicate the ma | 400<br>arks obtained out of maximum<br>Check here if Correct<br>(P) Correctioned action                                                               | n marks in English, Chen<br>spondence Address is san                                                                                             | nistry, Physics and Biolo<br>me as filled Permanent Adv       |
| Password        | SSC Exam(10+2) Note: If you have selec 10+2 or equivalent exam Address Details: (A) Permanent Addres Address Liss 1;                                                                                                 | 345<br>ted Passed in qualifying examination.                                    | n status, indicate the ma | arks obtained out of maximum<br>(Check here if Corre<br>(B) Correspondence                                                                            | n marks in English, Chen<br>spondence Address is sar<br>Address                                                                                  | nistry, Physics and Biolo<br>ne as filled Permanent Ad        |
| Password        | SSC Exam(10+2)<br>Note: If you have selec<br>10+2 or equivalent exam<br>Address Details:<br>(A) Permanent Addres<br>Address Line 1:                                                                                  | 345<br>ted Passed in qualifying examination.<br>S<br>D-217 DDA FLATS            | n status, indicate the m  | Autor arks obtained out of maximum<br>Check here if Corre<br>(B) Correspondence<br>Address Line 1:                                                    | n marks in English, Chen<br>spondence Address is sar<br>Address<br>D-217 DDA FLA                                                                 | nistry, Physics and Biolo<br>me as filled Permanent Add       |
| Password        | SSC Exam(10+2)<br>Note: If you have selec<br>10+2 or equivalent exam<br>Address Details:<br>(A) Permanent Address<br>Address Line 1:<br>Address Line 2 #                                                             | 345 ted Passed in qualifying examination. s D-217 DDA FLATS BINDAPUR            | n status, indicate the ma | 400<br>arks obtained out of maximum                                                                                                    | n marks in English, Chen<br>spondence Address is sar<br>Address<br>D-217 DDA FLA<br>BINDAPUR                                                     | nistry, Physics and Biolo<br>me as filled Permanent Ada<br>TS |
| Password        | SSC Exam(10+2)<br>Note: If you have selec<br>10+2 or equivalent exam<br>Address Details:<br>(A) Permanent Address<br>Address Line 1:<br>Address Line 2 #<br>Address Line 3 #                                         | 345 ted Passed in qualifying examination.  s D-217 DDA FLATS BINDAPUR NEW DELHI | n status, indicate the ma | 400<br>arks obtained out of maximum<br>(Check here if Corre<br>(B) Correspondence<br>Address Line 1:<br>Address Line 2 #<br>Address Line 3 #          | a marks in English, Chen<br>spondence Address is sar<br>Address<br>D-217 DDA FLA<br>BINDAPUR<br>NEW DELHI                                        | nistry, Physics and Biolo<br>me as filled Permanent Ad        |
| Password        | SSC Exam(10+2)<br>Note: If you have selec<br>10+2 or equivalent exar<br>Address Details:<br>(A) Permanent Addres<br>Address Line 1:<br>Address Line 2 #<br>Address Line 3 #<br>Country                               | 345 ted Passed in qualifying examination.                                       | n status, indicate the ma | 400<br>arks obtained out of maximum                                                                                                    | a marks in English, Chen<br>spondence Address is sar<br>Address<br>D-217 DDA FLA<br>BINDAPUR<br>NEW DELHI<br>India                               | nistry, Physics and Biolo<br>ne as filled Permanent Adr<br>TS |
| Password        | SSC Exam(10+2)<br>Note: If you have selec<br>10+2 or equivalent exar<br>Address Details:<br>(A) Permanent Addres<br>Address Line 1:<br>Address Line 2 #<br>Address Line 3 #<br>Country<br>State                      | 345 ted Passed in qualifying examination.                                       | n status, indicate the ma | Autor<br>arks obtained out of maximum<br>(B) Correspondence<br>Address Line 1:<br>Address Line 2 #<br>Address Line 3 #<br>Country<br>State            | n marks in English, Chen<br>spondence Address is sar<br>Address<br>D-217 DDA FLA<br>BINDAPUR<br>NEW DELHI<br>India<br>Goa                        | TS                                                            |
| Password        | SSC Exam(10+2)<br>Note: If you have selec<br>10+2 or equivalent exam<br>Address Details:<br>(A) Permanent Address<br>Address Line 1:<br>Address Line 2 #<br>Address Line 3 #<br>Country<br>State<br>City             | 345 ted Passed in qualifying examination.                                       | n status, indicate the ma | Autor<br>arks obtained out of maximum<br>(B) Correspondence<br>Address Line 1:<br>Address Line 2 #<br>Address Line 3 #<br>Country<br>State<br>City    | a marks in English, Chen<br>spondence Address is sar<br>Address<br>D-217 DDA FLA<br>BINDAPUR<br>NEW DELHI<br>India<br>Goa<br>North Goa           | TS                                                            |
| Password        | SSC Exam(10+2)<br>Note: If you have selec<br>10+2 or equivalent exam<br>Address Details:<br>(A) Permanent Address<br>Address Line 1:<br>Address Line 2 #<br>Address Line 3 #<br>Country<br>State<br>City<br>Pin Code | 345 ted Passed in qualifying examination.                                       | n status, indicate the ma | arks obtained out of maximum<br>(B) Correspondence<br>Address Line 1:<br>Address Line 2 #<br>Address Line 3 #<br>Country<br>State<br>City<br>Pin Code | a marks in English, Chen<br>spondence Address is sar<br>Address<br>D-217 DDA FLA<br>BINDAPUR<br>NEW DELHI<br>India<br>Goa<br>North Goa<br>110059 | nistry, Physics and Biolo<br>me as filled Permanent Ad<br>TS  |
| Password        | SSC Exam(10+2)<br>Note: If you have selec<br>10+2 or equivalent exar<br>Address Details:<br>(A) Permanent Addres<br>Address Line 1:<br>Address Line 2 #<br>Address Line 3 #<br>Country<br>State<br>City<br>Pin Code  | 345 ted Passed in qualifying examination.                                       | n status, indicate the ma | arks obtained out of maximum<br>(B) Correspondence<br>Address Line 1:<br>Address Line 2 #<br>Address Line 3 #<br>Country<br>State<br>City<br>Pin Code | a marks in English, Chen<br>spondence Address is sar<br>Address<br>D-217 DDA FLA<br>BINDAPUR<br>NEW DELHI<br>India<br>Goa<br>North Goa<br>110059 | nistry, Physics and Biolo<br>ne as filled Permanent Adr<br>TS |

Those with CGPA Grade only will have to apply the conversion Factor in the Application Form. The

#### Conversion Factor should be as approved by their respective Examination Board.

After filling all required information candidate should click on **Proceed to Step 5** button to go to next step.

#### Step 5: Upload Images

In 5<sup>th</sup> step of registration form, Candidate need to upload his/her latest passport size Photograph, Signature and Thumb Impression. The supported digital image format includes .gif, .png, .jpg/jpeg.

#### Upload Images

First read the instructions given regarding <u>Photo, Signature and Left Thumb Impression</u> upload. To upload image click <u>Choose File</u> button and browse to path where the image is stored. You can see the preview of the uploaded images. Please refer to <u>Sample Images</u> provided on the page, if you are satisfied with the preview of images, click on <u>Accept</u> button else try again to upload the images. After uploading all three required images, give consent on the declaration and click on <u>Proced to step 6</u> button.

Note: Images once uploaded cannot be changed later so candidates are requested to pay due attention while uploading the images.

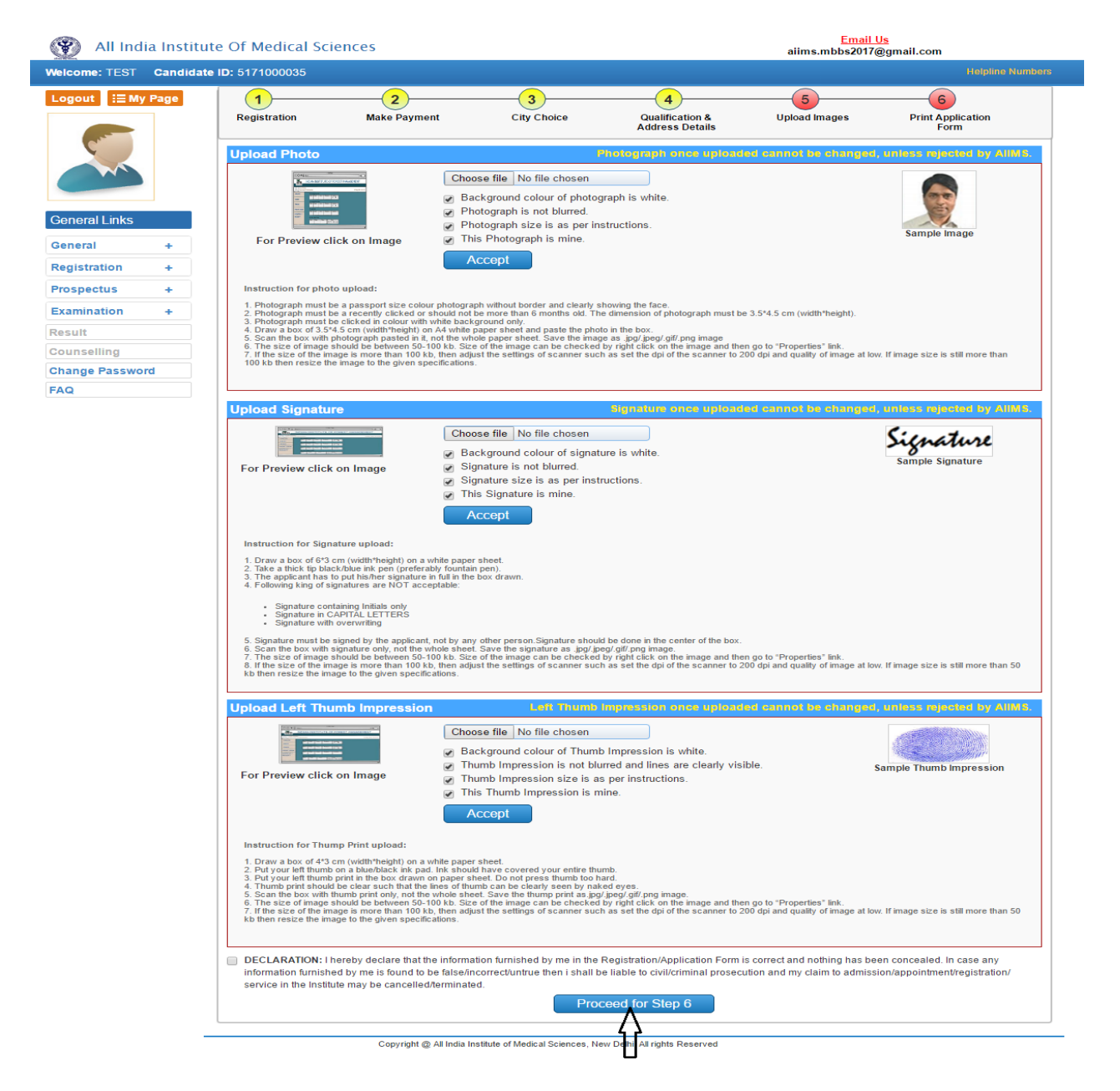

#### Step 6: Print Application Form (This is the most important step of Application process)

The sixth and the Last Step is **<u>Print Application Form</u>**. Candidate must take print of Application Form once all steps of Application are completed. Click on **<u>Proceed</u>** button and take printout of Application Form.

Application Form contains all the details provided by candidate during on line registration i.e. Personal Details, Payment details, City Choice, Qualification & Address Details and Uploaded Images etc.

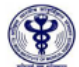

#### All India Institute of Medical Sciences

Ansari Nagar, New Delhi - 110608

| shoul of shares                                                                       |                                                               |                                                       | Ent                                               | rance                          | Examination                                   | n - 2017                  |                       |                                                 |                             |                                    |  |
|---------------------------------------------------------------------------------------|---------------------------------------------------------------|-------------------------------------------------------|---------------------------------------------------|--------------------------------|-----------------------------------------------|---------------------------|-----------------------|-------------------------------------------------|-----------------------------|------------------------------------|--|
|                                                                                       |                                                               |                                                       | Application                                       | n Form                         | - AIIMS MBBS                                  | 2017                      |                       |                                                 |                             |                                    |  |
| Candidate Profile C                                                                   | Candidate Profile Candidate ID: 517                           |                                                       |                                                   |                                | Registration No: 2000017                      |                           |                       | 017                                             | Registration Date: 23/01/20 |                                    |  |
| Candidate Name: TEST                                                                  |                                                               |                                                       |                                                   |                                | Date of Birth: 31 Jan 1990                    |                           |                       |                                                 |                             | E                                  |  |
| Gender: Male                                                                          |                                                               | Category: General                                     |                                                   |                                |                                               |                           | _ <u>ih</u><br> 2,555 | TABLAN INSTITUTE OF FOREST MANAGEMENT           |                             |                                    |  |
| Father's Name: TEST                                                                   |                                                               |                                                       |                                                   | Mother's Name: TEST            |                                               |                           |                       |                                                 | Party Loss                  |                                    |  |
| OPH Status: Yes                                                                       |                                                               |                                                       |                                                   | OPH %: 45                      |                                               |                           | 14<br>14              |                                                 |                             |                                    |  |
| Nationality: INDIAN                                                                   |                                                               |                                                       |                                                   | State of Domicile: Delhi (NCT) |                                               |                           | CT)                   | NUMERAL RECEIPT                                 | Rectarian                   |                                    |  |
| Have you appeared at AIIMS                                                            | e Exam earli                                                  | er: Yes                                               |                                                   | Year of appe                   | earance:                                      | 2010                      |                       |                                                 | 8                           |                                    |  |
| Language in which Question                                                            | paper is desired                                              | l: English                                            |                                                   |                                |                                               |                           |                       |                                                 |                             |                                    |  |
| AIIMS Preference                                                                      |                                                               |                                                       |                                                   |                                |                                               |                           |                       |                                                 |                             |                                    |  |
| Preference 1 : AIIMS-Delhi                                                            | Preferenc                                                     | e 2 : AIIMS-                                          | Bhuba                                             | neswar                         |                                               |                           | Preference 3 : All    | MS-Joo                                          | Jhpur                       |                                    |  |
| Preference 4 : AIIMS-Bhopal                                                           |                                                               | Preferenc                                             | e 5 : AIIMS-                                      | Patna                          |                                               |                           |                       | Preference 6 : All                              | MS-Rai                      | pur                                |  |
| Preference 7 : AIIMS-Rishike                                                          | esh                                                           |                                                       |                                                   |                                |                                               |                           |                       |                                                 |                             |                                    |  |
|                                                                                       |                                                               |                                                       |                                                   |                                |                                               |                           |                       |                                                 |                             |                                    |  |
| Contact Details                                                                       |                                                               |                                                       |                                                   |                                |                                               |                           |                       |                                                 |                             |                                    |  |
| Address for Permanent:<br>D-217 DDA FLATS, BINDAP<br>110059                           | UR, NEW DELH                                                  | H, North Goa                                          | ı, Goa, India                                     | ,                              | Corresponde<br>D-217 DDA                      | ence Add<br>FLATS, E      | ress:<br>BINDAF       | PUR, NEW DELHI,                                 | North (                     | Goa, Goa, India, 110059            |  |
| Mobile No: 1. 98888888888 ,                                                           | 2. No                                                         |                                                       | E-Mail ID: deepak.fullar@digiuniv.com             |                                |                                               |                           |                       |                                                 |                             |                                    |  |
| Qualification Details                                                                 |                                                               |                                                       |                                                   |                                |                                               |                           |                       |                                                 |                             |                                    |  |
| Qualifying Exam                                                                       | Qualifying Exa                                                | am Status                                             |                                                   | Class                          | 12 Roll no.                                   |                           | Exam                  | n Board Name                                    |                             | State Name                         |  |
| SSC Exam(10+2)                                                                        | Passed                                                        |                                                       | 546                                               |                                |                                               | 789 cbse                  |                       |                                                 |                             | Daman & Diu                        |  |
| Academic Details                                                                      |                                                               |                                                       |                                                   |                                |                                               |                           |                       |                                                 |                             |                                    |  |
| Qualifying Exam Status                                                                |                                                               | Scoring Sch                                           | eme                                               |                                | Max Marks                                     | N                         | larks (               | )btained                                        | Per                         | centage(%)                         |  |
| Passed                                                                                |                                                               | Percentage                                            |                                                   |                                | 400.00 344                                    |                           | 45 00                 | , staniou                                       | 86.25                       |                                    |  |
| Valid Photo Identity (To be                                                           | presented in o                                                | riginal at the                                        | e Examinati                                       | on Ce                          | nter along w                                  | ith Admi                  | t Card)               | 1                                               | 00.1                        |                                    |  |
| ID Proof: Driving Licence                                                             | ID No:                                                        | 123asd                                                | Place of Is                                       | sue: IN                        | IDIA                                          | Issue D                   | ate: 12               | /01/2011                                        | Valid T                     | nii: 12/01/2027                    |  |
| Payment Details                                                                       |                                                               |                                                       |                                                   |                                |                                               |                           |                       |                                                 |                             |                                    |  |
| Mode: Exempted                                                                        | Date: 23                                                      | /01/2017                                              | Transactio                                        | n ID <sup>.</sup> (            | )                                             |                           |                       |                                                 | Amo                         | unt: 0                             |  |
|                                                                                       |                                                               |                                                       | manououo                                          |                                | ,<br>                                         |                           |                       |                                                 | ,                           | unt. 0                             |  |
| Examination City Opte                                                                 | d: Port Blai                                                  | r                                                     |                                                   |                                |                                               |                           |                       |                                                 |                             |                                    |  |
| UNDERTAKING/DECLARAT<br>concealed. In case any inform<br>admission/appointment/regist | ION: I hereby de<br>nation furnished I<br>tration/ service in | clare that the i<br>by me is found<br>the Institute n | nformation fu<br>I to be false/ir<br>nay be cance | rnisheo<br>ncorrec<br>lled/ter | d by me in the<br>t/untrue than i<br>minated. | Registrati<br>shall be li | on/Appl<br>able to    | lication Form is corre<br>civil/criminal prosec | ect and r<br>cution an      | nothing has been<br>id my claim to |  |

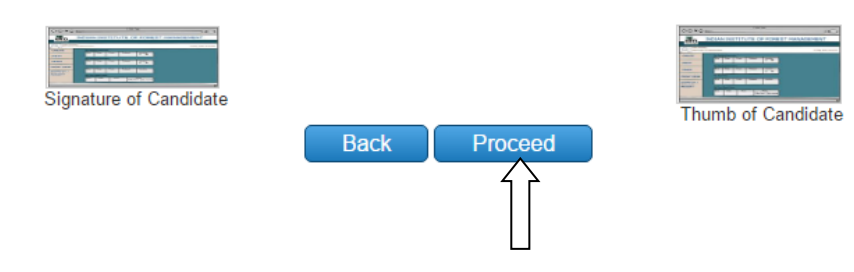

Check all the details in <u>Application Form</u> carefully, if some entered information is to be corrected/ edited then click on edit button, do the necessary corrections and then click on <u>Final Submit button</u>.

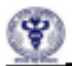

# All India Institute of Medical Sciences Ansari Nagar, New Delhi - 110608 Entrance Examination - 2017

| ell(fin                                    |                                                           |                    | Application                  | n Form             | - AIMS MBBS 2                                   | 017                     |                                          |                                  |                                                                   |  |  |  |
|--------------------------------------------|-----------------------------------------------------------|--------------------|------------------------------|--------------------|-------------------------------------------------|-------------------------|------------------------------------------|----------------------------------|-------------------------------------------------------------------|--|--|--|
| Candidate Profile Candidate ID: 5171000022 |                                                           |                    |                              |                    | Registratio                                     | n No: 2                 | 000006                                   | Regi                             | Registration Date: 22/01/201                                      |  |  |  |
| Candidate Name: A                          |                                                           |                    |                              |                    | Date of Birth:                                  | 01 Jan                  | 2000                                     |                                  |                                                                   |  |  |  |
| Gender: Male                               | Gender: Male                                              |                    |                              |                    |                                                 | neral                   |                                          |                                  | in a                                                              |  |  |  |
| Father's Name: B                           |                                                           | Mother's Nam       | e: C                         |                    |                                                 | -                       |                                          |                                  |                                                                   |  |  |  |
| OPH Status: Yes                            |                                                           | OPH %: 40          |                              |                    |                                                 |                         |                                          |                                  |                                                                   |  |  |  |
| Nationality: INDIAN                        |                                                           |                    |                              |                    | State of Dom                                    | idle: Bh                | ar                                       |                                  |                                                                   |  |  |  |
| Have you appeared at All                   | Have you appeared at AIIMS MBBS Entrance Exam earlier: No |                    |                              |                    | Year of appea                                   | arance:                 | NA                                       |                                  |                                                                   |  |  |  |
| Language in which Question                 | n paper is des                                            | sired: English     |                              |                    |                                                 |                         |                                          |                                  |                                                                   |  |  |  |
| AllM3 Preference                           |                                                           |                    |                              |                    |                                                 |                         |                                          |                                  |                                                                   |  |  |  |
| Preference 1 : AllMS-Delhi                 |                                                           | Preference         | 2 : AIMS                     | Bhub               | aneswar                                         |                         | Preference                               | e 3 : AIMS                       | Jodhpur                                                           |  |  |  |
| Preference 4 : AIMS-Bhops                  | al                                                        | Preference         | 5 : AIMS                     | Patri              | 1                                               |                         | Preference                               | e 6 : AIMS                       | Raipur                                                            |  |  |  |
| Preference 7 : AIMS-Rishik                 | esh                                                       |                    |                              |                    |                                                 |                         |                                          |                                  |                                                                   |  |  |  |
|                                            |                                                           |                    |                              |                    |                                                 |                         |                                          |                                  |                                                                   |  |  |  |
| Contact Details                            |                                                           |                    |                              |                    |                                                 |                         |                                          |                                  |                                                                   |  |  |  |
| Address for Permanent: A                   | B, C, Kanjirapp                                           | sally, Kerala, In  | dia, 11002                   | 5                  | Corresponden                                    | ce Addr                 | ess: A, B, C, Ka                         | njrappally,                      | Kerala, India, 110025                                             |  |  |  |
| Mobile No: 1. 7827877512                   | 2. No                                                     |                    |                              |                    | E-Mail ID: upadhyay.rajveer@gmail.com           |                         |                                          |                                  |                                                                   |  |  |  |
|                                            |                                                           |                    |                              |                    |                                                 |                         |                                          |                                  |                                                                   |  |  |  |
| Qualification Details                      |                                                           |                    |                              |                    |                                                 |                         |                                          |                                  |                                                                   |  |  |  |
| Qualfying Exam                             | Qualifying Ex                                             | am Status          | m Status Class               |                    |                                                 | 12 Rol no. Exam Board N |                                          |                                  | State Name                                                        |  |  |  |
| SSC Exam(10+2)                             | Passed                                                    |                    |                              | 123                |                                                 | cbse                    |                                          |                                  | Dehi (NCT)                                                        |  |  |  |
| Academic Details                           |                                                           |                    |                              |                    |                                                 |                         |                                          |                                  |                                                                   |  |  |  |
| Qualifying Exam Status                     |                                                           | Scoring Schem      | coring Scheme M              |                    |                                                 | Mar                     | is Obtained                              | P                                | ercentage(%)                                                      |  |  |  |
| Passed                                     |                                                           | Percentage         | roentage 50                  |                    |                                                 | 300.00                  |                                          |                                  | 0.00                                                              |  |  |  |
| Valid Photo Identity (To be                | presented in                                              | n original at th   | e Examin                     | ation              | Center along w                                  | with Adr                | nit Card)                                |                                  |                                                                   |  |  |  |
| ID Proof: 10th Board Admit                 | Card                                                      | ID No: 0248        | Place                        | of Iss.            | Je: PATNA                                       | Issue                   | Date: 22/01/20                           | 17 N                             | /alid Til: 31/01/2017                                             |  |  |  |
| Payment Details                            |                                                           |                    |                              |                    |                                                 |                         |                                          |                                  |                                                                   |  |  |  |
| Mode: Exempted                             | Date: 2                                                   | 2/01/2017          | Transactio                   | n ID:              | 0                                               |                         |                                          | A                                | mount: 0                                                          |  |  |  |
| Examination City Opte                      | d: Port Blai                                              | r                  |                              |                    |                                                 |                         |                                          |                                  |                                                                   |  |  |  |
| UNDERTAKING/DECLARATI                      | ON: I hereby der<br>by me is found i                      | dare that the info | rmation furn<br>ct/untrue th | ished t<br>an i sh | ay me in the Registr<br>at be liable to civil'o | nation/Ap<br>ariminal p | plication Form is o<br>rosecution and my | correct and no<br>y claim to adm | thing has been conceiled. In<br>rission/appointment/registration/ |  |  |  |

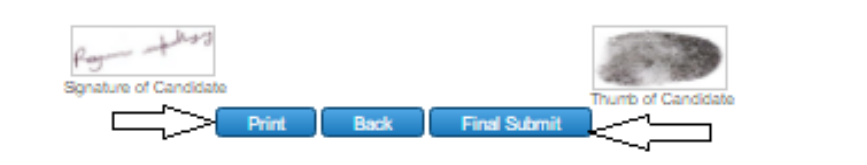

Candidate shall get an Acknowledge Mail from AIIMS on click of Final Submit button.

If Final Submission of Application form is not done, Acknowledge mail will not be sent and Application will be treated as Incomplete.

Take the print of the Application Form before final submission of form. Candidate can take the print out of the **Application Form** by clicking on **Print** button.

After clicking **Final Submit button**, color of buttons in navigation bar of will change to **Yellow**.

The submitted registration form will be reviewed for the uploaded images and the eligibility of the candidate. The review process of the uploaded images may take 7 to 10 days.

Candidate Logout automatically after Completion of Application Form is done successfully..